# 太原师范继续教育学院 在线学习平台青书学堂 学生端操作手册

#### 一、青书学堂学生端操作手册

每位学生须通过电脑登录青书学习平台,或手机下载"青书学堂"APP,完成线上学习。 线上学习平台的使用说明分为如下五个部分。

1、电脑端如何登录平台

- 2、手机端如何登录平台
- 3、如何在电脑端进行线上学习与考试
- 4、如何在手机端进行网上学习与考试
- 5、如何在电脑端进行线上论文上传

### 1、电脑端如何登录平台

电脑端操作步骤:学生打开浏览器,进入太原师范学院继续教育学院官网: http://cjc.tynu.edu.cn/——点击"远程教育平台"进入到青书学堂,查看主页信息—— 点击右上方"登录"按钮,——输入账号密码及图形验证码,进行密码修改,修改密码后, 重新登录,点击"登录"绑定手机号(账号格式:"tsjj\_学号",密码:123456。密码格式 要求:密码应为 8-20 位小写字母、大写字母和数字的组合,不允许空格)——选择"成教 院校—太原师范学院"进入到青书学堂主页,如下图所示:

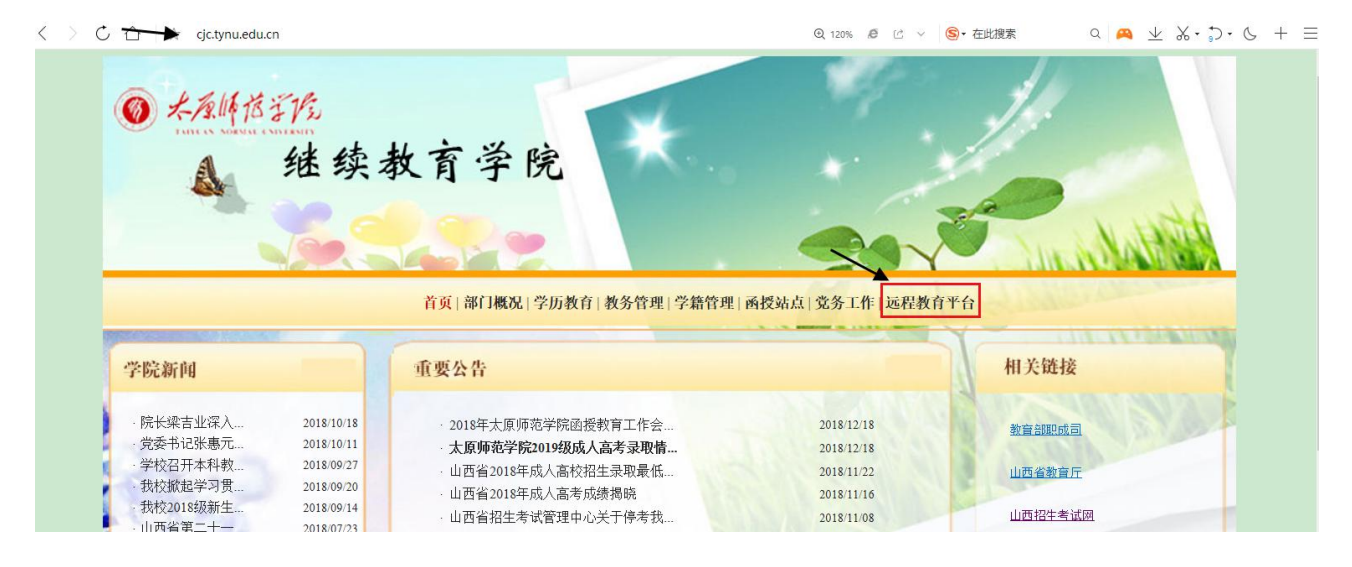

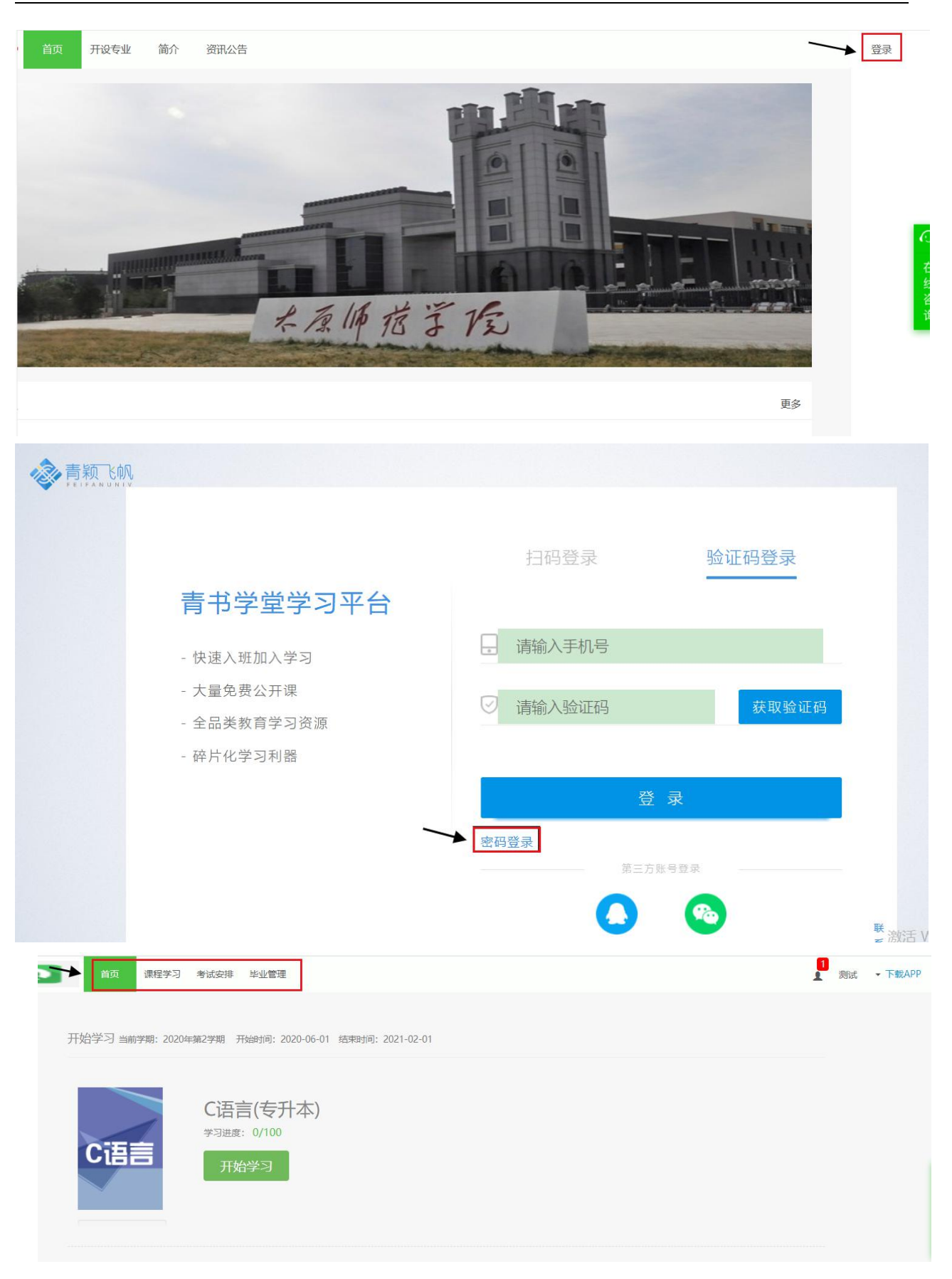

## 2、手机端如何登录平台

操作步骤:首先下载"青书学堂"App:可通过扫描下面的二维码或在应用商店输入"青书学堂"下载 App——输入账号密码及图形验证码,进行密码修改,修改密码后,点击"登录"绑定手机号(账号格式:"tsjj\_学号",密码:123456。密码格式要求:密码应为 8-20 位小写字母、大写字母和数字的组合,不允许空格)

Q 青书学堂

青书学堂

"课程学习情况。

教育

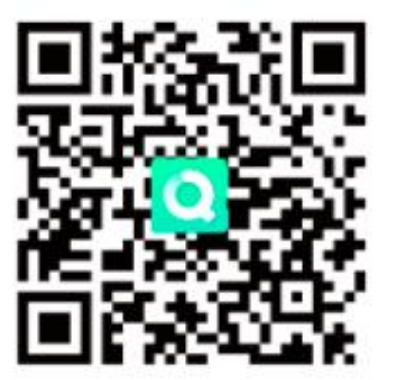

1直接扫描二维码下载

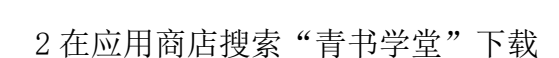

0

打开

发现?

## 3、 如何在电脑端进行线上学习与考试

操作步骤:在登录平台后,"首页"显示的是"当前学期"的课程,点击"开始学习" 进行课件视频学习。

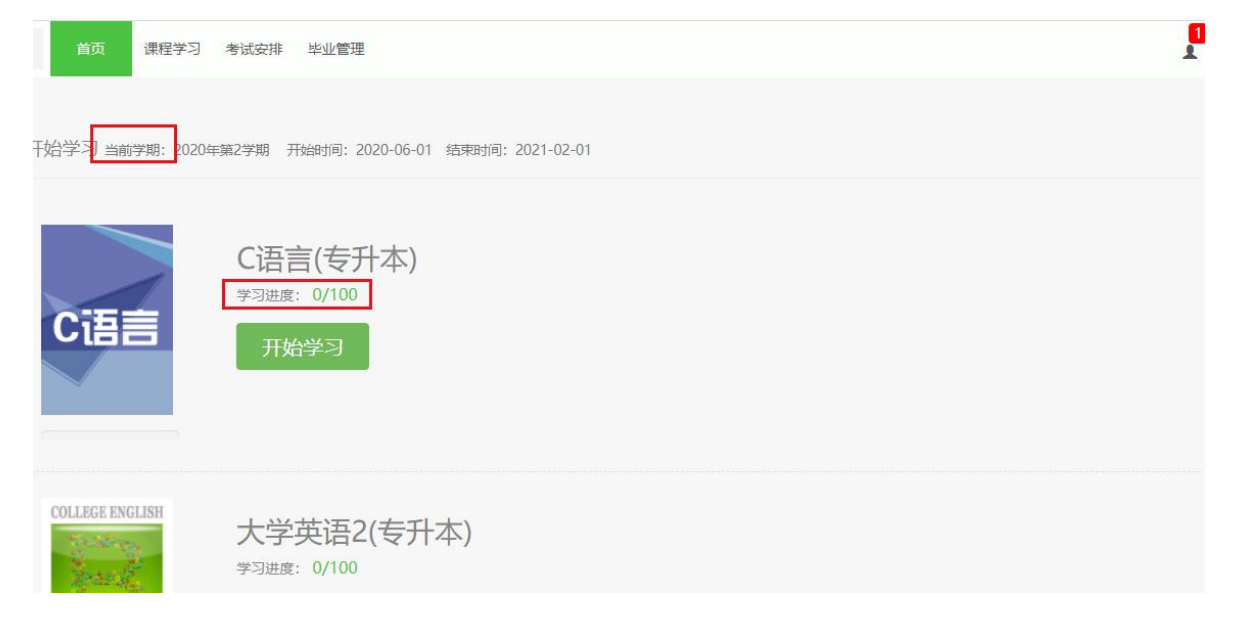

|                                         | 20~60学时<br>课程时长                                                                                                | 0小时0分钟<br><sup>已学时长</sup>                                                   | <b>0.0分</b><br><sub>得分</sub>           | 开始学习              |
|-----------------------------------------|----------------------------------------------------------------------------------------------------|-----------------------------------------------------------------------------|----------------------------------------|-------------------|
| C语言                                     | 傳方规则(相关资源经龄时,平时为得分<br>总评分数:总平时成绩总分20%40%+期<br>平时成绩总分:以下所列各项总分之5<br>课件学习:连续学习5.0分钟可得0.4%<br>电子书学习:连续学习10.0分钟可得。 | 智方相应模块的离分,特致源建设好点,上<br>未分数x60%+其他得分x0%。 (总<br>和。<br>子。 共50分。<br>2.0分。 共50分。 | <sup>或換料里新按照规则</sup> 计具)<br>评成绩评定后,继续学 | 33会保存记录但不再算入总评成绩) |
| C语言(专升本)<br>在修                          | $\sum$                                                                                                    |                                                                             |                                        |                   |
| 日学习                                     | ● 资料                                                                                                    | 🔹 উঠি                                                                       | 成绩                                     | 📝 课程反馈            |
| <ul><li>● 基本信息</li><li>● 课程讲授</li></ul> |                                                                                                    |                                                                             |                                        |                   |

在登录后,点击"课程学习",再点击"所有课程"或"当前课程",选择一门课程进行学习。

| 首页 课程学习 考试安排 毕业管理                                 | 1 |
|---------------------------------------------------|---|
| 当前课程    所有课程                                      |   |
| 当前学期: 2020年第2学期 开始时间: 2020-06-01 结束时间: 2021-02-01 |   |
| "所有课程": 可以看到从第1学期到最后一学期的所有课程                      |   |
| "当前课程": 能看到本学期需要学习的课程                             |   |
| 点击【考试安排】,查看需要考试的课程,进入考试。                          |   |
|                                                   | 1 |
| 您没有考试,如有疑问请联系学校老师。                                |   |

注:

进行课件视频前,需确认课程得分规则:为顺利通过课程,在学习课程之前,务必确认一门课程的成绩构成("得分规则")。

2) 电脑端目前只能学习课件视频,电子书学习需要在手机端观看

## 4、如何在手机端进行线上学习与考试

操作步骤:在登录青书学堂 App 后,默认显示的是当前学期的课程显,点击右上方"切换"按钮进行学期切换,选择要学习的课程。

进行课件视频与电子书学习之前,需确认课程得分规则:为顺利通过课程,在学习课

程之前,务必确认一门课程的成绩构成("得分规则")。

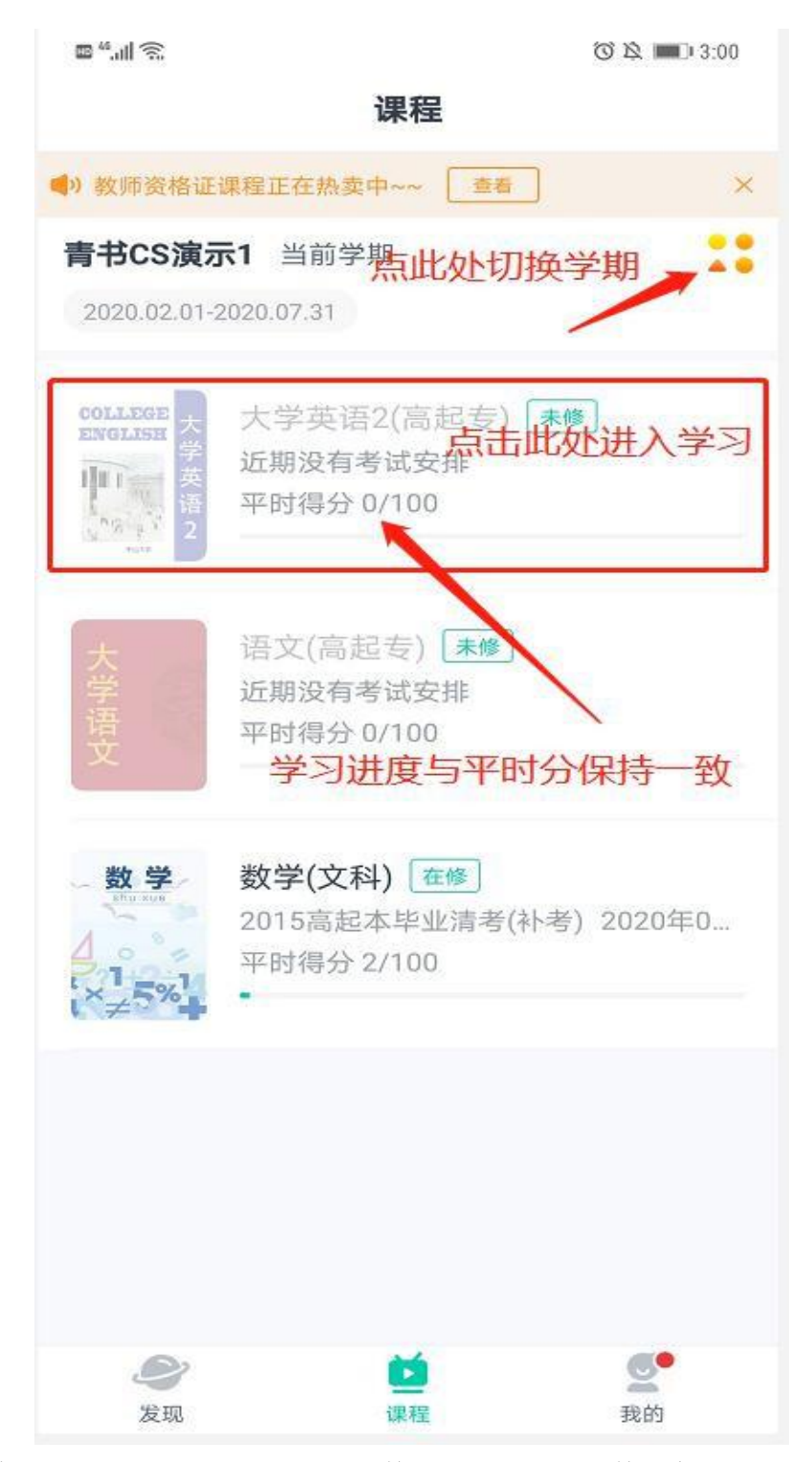

1) 看课件:点击某一课程,再点"课件学习",观看课件视频

2) 看电子书: 点击某一课程, 再点"青书教材", 开始进行电子书学习

 3)课程考试:查看并点击当前学期与历史学期需要考试的课程,再点"课程考试", 进入考试

| 4G III 0.1K/s 🗵                        | 14:00                       | 🕲 HD 奈 55% 🗔                          |               |                               |                                      |   |
|----------------------------------------|-----------------------------|---------------------------------------|---------------|-------------------------------|--------------------------------------|---|
| <                                      | 大学英语                        |                                       | <b>f</b>      | 课程作业                          | 0.0/20.0分                            |   |
| 0.0分                                   | 1.0分                        | 0.0分                                  |               | 完成作业数/课程<br>20分。              | 作业总数 x 总分。 共                         | > |
| 总评成绩                                   | 平时成绩<br>(占40.0%)            | 期末成绩<br>(占60.0%)                      |               | 课程考试                          |                                      | > |
| 课程得分<br>课程<br>课程<br>课程                 | 情况<br>学习<br>学习5分钟可得 1.0     | <mark>0.0/35.0分</mark><br>)<br>0分。共35 |               | 课程资料                          |                                      | > |
| ● , <del>得分</del><br>● 〕 <sup>直播</sup> | 规则                          | >                                     | . <b>Q</b> °. | <b>青书教材</b><br>连续学习5分钟可<br>分。 | <mark>0.0/35.0分</mark><br>I得1.0分。共35 | > |
| · 课程<br>完成<br>20分                      | <b>作业</b><br>作业数/课程作业总<br>。 | 0.0/20.0分<br>><br>3数 x 总分。共           |               | 课程讨论                          |                                      | > |
| 课程                                     | 考试                          | >                                     |               | <b>登录得分</b><br>学习课程1.0分/X     | <mark>1.0/10.0</mark><br>农。共 10分。    | 分 |

# 5、如何在电脑端进行线上论文上传

# 5-1) 学生如何将开题报告上传至青书平台

开题报告上传步骤,如下图所示:

| 青书: | 学堂 |
|-----|----|
|-----|----|

| 自页 课程学习 考试安排     | なって 学籍 异动                             | ▲ 张土豆 · 下载APP |
|------------------|---------------------------------------|---------------|
| 首页 / 毕业管理        |                                       |               |
| 毕业生登记表<br>第二步:   | 段告上传 · 论文上传                           |               |
| 论文管理<br>学位申请     | <b>步</b> : 开题报告未提交                    |               |
| 说明               | 1                                     |               |
| 指导               | 教师 編号员                                |               |
| 论文               | 橫板 论文模板.doc 上                         |               |
| 第四進題             | 9.99%;<br>8                           |               |
| 25               | 传 暂未上传                                |               |
| 第二               | 石步:<br>1服告                            |               |
|                  | · · · · · · · · · · · · · · · · · · · |               |
| 7.1HI            | -                                     |               |
| <b>教师批注</b><br>无 |                                       |               |
|                  | <u>第六步</u><br>提交                      |               |
| MOR              |                                       |               |
| 5万-95            |                                       |               |
| <b>H</b> 70      |                                       |               |
|                  | 提示                                    |               |
| 指导教师 辅导员         | 您正在提交开题报告,提交后不可修改,是否确认提交?             |               |
| 论文模板 论文模板。       | 取消 确定                                 |               |
| 选题 测试            |                                       |               |

注:学生的选题是自己手动输入到平台的,若辅导老师限定选题的话,将选题内容填入到对话框中。开题报告上传成功后,点击提交按钮,确定后,会显示"提交成功"字段。 选题等待导师审核,学生可通过平台查看审核结果,审核未通过学生,重新提交开题报告 (审核是否通过在【状态】显示)

| 0 | 首页 | 课程学习   | 考试安排 | 毕业管理   | 学籍异动      |   |  |  | <mark>1</mark><br>张土豆 | ▼ 下载APP |
|---|----|--------|------|--------|-----------|---|--|--|-----------------------|---------|
|   | 首页 | / 毕业管理 |      |        |           |   |  |  |                       |         |
|   |    | 毕业生登记表 |      | 开题报告上传 | 论文上传      |   |  |  |                       |         |
|   |    | 论文管理   |      | 状态     | 审核通过      |   |  |  |                       |         |
|   |    | 学位申请   |      | 1400   | _         |   |  |  |                       |         |
|   |    |        |      | 10248  | 暫无        |   |  |  |                       |         |
|   |    |        |      | 指导教师   | 辅导员       |   |  |  |                       |         |
|   |    |        |      | 论文模板   | 论文模板.doc  | Ŧ |  |  |                       |         |
|   |    |        |      | 选题     | 测试        |   |  |  |                       |         |
|   |    |        |      | 已上传    | 开题报告.docx |   |  |  |                       |         |

## 5-2) 学生如何将论文上传至青书平台

论文上传步骤:如下图所示:

| 0 | 首页 | 课程学习   | 考试安排 | 毕业管理   | 学籍异动  |      |   |  |  | 豆 ▼下载APP |
|---|----|--------|------|--------|-------|------|---|--|--|----------|
|   | 首页 | / 毕业管理 |      |        |       |      |   |  |  |          |
|   |    | 毕业生登记表 |      | 开题报告上传 | 论文上传  |      |   |  |  |          |
|   |    | 论文管理   |      | d Pada |       |      |   |  |  |          |
|   |    | 学位申请   |      | 状念     | 未提交   |      |   |  |  |          |
|   |    |        |      | 说明     | 暂无    |      |   |  |  |          |
|   |    |        |      | 论文得分   | 0     | 论文等级 | 无 |  |  |          |
|   |    |        |      | 指导教师   | 辅导员   |      |   |  |  |          |
|   |    |        |      | 选题     | 测试    |      |   |  |  |          |
|   |    |        |      | 已上传    | 暫未上传  |      |   |  |  |          |
|   |    |        |      | 论文     | 十上传论文 |      |   |  |  |          |

注:论文上传成功后,点击提交按钮,确定后,会显示"提交成功"字段。

| 论文得分 | 0     | <b>论文等级</b> 无           |   |    |
|------|-------|-------------------------|---|----|
| 指导教师 | 辅导员   | 提示                      |   |    |
| 选题   | 测试    | 您正在提交论文,提交后不可修改,是否确认提交? |   |    |
| 已上传  | 暂未上传  | 取消 确定                   |   |    |
| 论文   | 上传成功: | 论文.docx                 | đ | ð, |
| 备注   |       |                         |   |    |
|      |       |                         |   |    |

注:开题报告审核通过后,才能开始上传论文,点击提交按钮,确定后,会显示"提 交成功"字段。等待导师审核,学生可通过平台查看审核结果,审核未通过学生,重新提 交论文(审核是否通过在【状态】显示)

## 二、成绩评定规则

线上学习由两部分组成:课件及电子书。成绩评定标准如下:

成绩评定(总分100分): 总成绩=线上学习(平时成绩)40%+期末成绩(考试成绩) 60%。

1、平时成绩100分(课件+电子书),占总成绩的40%。课件学习:根据课件学时得出 其得分规则,每门课程由于课件时长不同得分规则不同,共50分;电子书学习:每连续学 习10分钟得2分,共50分。

2、卷面考试 100 分,占总成绩的 60%。

3、平时成绩低于80分,不得参加考

## 三、课件与电子书学习的注意事项

课件或电子书不计分的情况如下:

1) 手机端不要后台挂课件视频与电子书;

2) 不要多台设备登录平台;

3)学习时请先注意课件与电子书的得分规则,保证在规定时间内连续学习,不要跳转 其他界面,否则不计分;

4)学习历史(已结束学期的)课程,,不计分时,请联系老师,手动更新总分,看计 分是否变化。

5) 定期清理软件缓存,缓存过多也会影响分数显示;

6) 看青书学堂 APP 是否是最新版本。

7) 不要黑屏学习, 手机保持常亮状态

说明:课件既能在电脑端学习又能在手机端学习,而电子书目前只能在手机端学习。

#### 四、线上考试注意事项

1)考试试卷只能提交一次,答题完毕确认无误之后请点击交卷按钮交卷;

2)如果遇到考试完无法提交的情况,点击"返回"箭头,然后重新点击进去提交,或 是留在考试页面不要离开,等待系统自动交卷

3)发生页面关闭等意外情况系统将自动保存答题时间与答案,方便继续答题;

4)系统将自动计时,剩余时间为0时系统将自动交卷,请注意答题时间;

5)含主观题试卷等待老师批改,老师批改完之后即可查看考试分数与答案;

6)考试过程中,如果遇到不会输的符号,可以先写在纸上,然后拍照上传到手机或电脑。

注:系统自动交卷的前提:界面保留在考试界面,剩余时间为0时系统将自动交卷, 否则试卷不得分,因此学生必须点击"交卷"按钮。